# **Net View**

### "Connection"-window:

"GPS receiver"-button must be selected.

## Push "connect"-button.

| Connection              |                    |                     |                     |                             |                    |                           |              |      |
|-------------------------|--------------------|---------------------|---------------------|-----------------------------|--------------------|---------------------------|--------------|------|
| connection              | Description of the | GPS Receiver        | Slot 2              | Slot 3                      | Slot 4             | Slot 5                    |              |      |
| Receivers               | Recall from slot:  | Slot 6              | Slot 7              | Slot 8                      | Slot 9             | Slot 10                   |              |      |
| 🕨 📓 Receiver 1          | Connection setti   | nas GPS Receiver    |                     |                             |                    |                           |              |      |
| Parameters              |                    |                     |                     |                             |                    |                           |              |      |
| Files<br>Greis commands | SER                | Port COM            | 42                  | <ul> <li>Advance</li> </ul> | ed                 |                           |              |      |
| Real-Time Logging       |                    | Baud Rate 1152      | 200                 | •                           |                    |                           |              |      |
| Help                    | Refe               | esh Porte           | 1                   | Saua                        | to clot GPS Receiv | er · Slot name: GPS Rece  | iver         | Saue |
|                         | - Neith            | esti Ports          |                     | Jave                        | to sion Ors necely | siot name. GPS Nece       |              | Save |
|                         |                    |                     |                     | -                           | onnect             |                           |              |      |
|                         |                    |                     |                     |                             | of the cost        |                           |              |      |
|                         | Last connections:  |                     |                     |                             |                    |                           |              |      |
|                         | Connection         | n settings          |                     | Status                      |                    | Time                      | Slot         |      |
|                         | SER COM2:11520     | 00, 8, One, True Ac | cess to the port 'C | DM2' is denied.             |                    | 9/16/2016 8:29:28 AM      | GPS Receiver |      |
|                         | SER COM2:11520     | 0, 8, One, True Co  | nnected to receive  | r ID:3W48GB8MH              | MF483VRDLRU5RQ     | CL / 9/16/2016 8:21:08 AM | GPS Receiver | Dis  |
|                         | CTD COLD 1150      |                     |                     |                             |                    |                           |              |      |
|                         |                    |                     |                     |                             |                    |                           |              |      |
|                         |                    |                     |                     |                             |                    |                           |              |      |
|                         |                    |                     |                     |                             |                    |                           |              |      |
|                         |                    |                     |                     | 11                          |                    |                           |              |      |

### "Receiver"-window:

The "Measurements"-button/setting shows the coordinates of the satellits.

The "Skyplot"-button/setting shows the connections with the satellites and the names.

#### Last update: 2016/09/18 11:51 groups:mg:netview https://iqwiki.iqo.uni-hannover.de/doku.php?id=groups:mg:netview&rev=1474199505

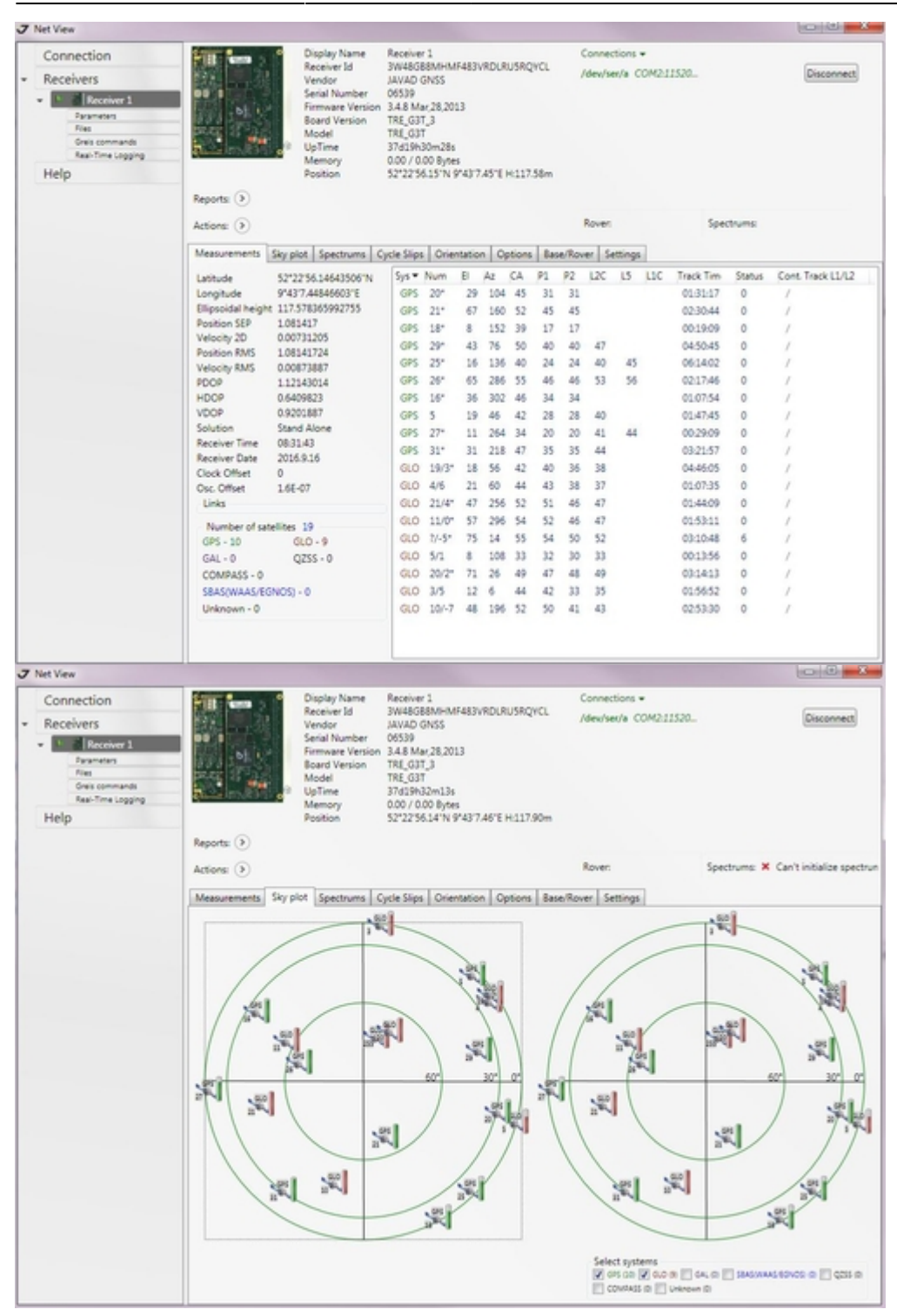

You can change the reference frequency from "Empfänger 1" under "Parameter"-window  $\rightarrow$  "Advanced"-button  $\rightarrow$  "External frequency"-button.

3/3

| and the second second s | Lea1 | V  |
|----------------------------------------------------------------------------------------------------|------|----|
|                                                                                                    | 1.00 | 60 |
|                                                                                                    |      |    |

| J Net View                                  |                                                                                                    |                                 |                           |                                    |                     |                     |                            |  |
|---------------------------------------------|----------------------------------------------------------------------------------------------------|---------------------------------|---------------------------|------------------------------------|---------------------|---------------------|----------------------------|--|
| Connection                                  | General Log-files TriPad                                                                                                    | Positioning                     | g Base Rover Po           | rts Networking Ev                  | ent Advanced        |                     |                            |  |
| * Receivers                                 | Anti-Interference Multipat                                                                                                    | th Reduction                    | Loop Management           | External Frequency                 | Raw Data Management | Attitude parameters | Asic parameters            |  |
| Receiver 1      Real-Time Logging      Help | Frequency Input and Outp<br>Input Frequency Amplitud<br>Input Frequency Value<br>Input Frequency Status<br>Frequency Mode<br>Output Frequency Value                                                 | e off<br>10<br>off<br>gen<br>20 | ers Oscillato             | r Parameters<br>r Frequency Offset | tied                |                     |                            |  |
|                                             | Calibrator<br>Calibrator Mode<br>Use Calibrator Measurements<br>Calibrator Measurements Availability<br>/par/calib/soft/opt<br>/par/calib/soft/run<br>/par/calib/soft/use<br>/par/calib/soft/weight |                                 | *<br>0<br>off<br>0.010000 |                                    |                     |                     |                            |  |
|                                             | Refresh Apply                                                                                                    | /                               |                           |                                    |                     | Save Con            | *<br>ifiguration to Script |  |
|                                             | Greis commands mode, press Ctrl for Help Tip, Ctrl+Space for print/set rotation                                                                                                    |                                 |                           |                                    |                     |                     |                            |  |
|                                             |                                                                                                    |                                 |                           |                                    |                     |                     |                            |  |
|                                             |                                                                                                    |                                 |                           | S                                  | end Clear           | Start Logging       | Load Script                |  |

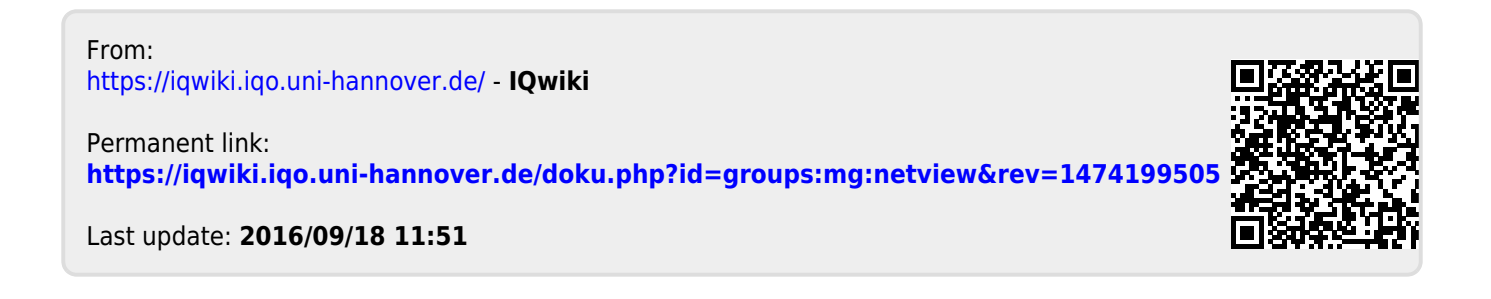

| 2025/07/05 | 13:08 |
|------------|-------|
|            |       |